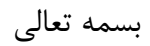

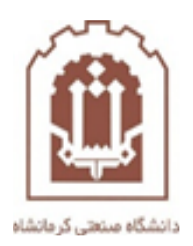

## راهنمای پشتیبان گیری و باز گردانی درس در سامانه Ims.kut.ac.ir

تهیه و تدوین: اداره فناوری اطلاعات و خدمات رایانهای دانشگاه صنعتی کرمانشاه

در مرحله اول وارد سامانه Ims.kut.ac.ir شوید و روی درس مورد نظر که قرار است پشتیبان بگیرید بروید و سپس مراحل زیر را به ترتیب انجام دهید.

| ← → C                                                                                                   | 🔤 🎓 🥺 i                |
|----------------------------------------------------------------------------------------------------|------------------------|
| سامانه آموزش الکترو 👘 گفتینو - گفتگوها ♀ سامانه مدیریت آموز 👘 سامانه مدیریت آموز 🧌 ورود به سیستم 👔 Apps | [⊞ Reading list        |
| <ul> <li>Admin User</li> </ul>                                                                          | 🕶 (fa) فارسی KUTELMS 🔳 |
| تست میکروفن                                                                                             | ▲<br>۲ تست 1           |
| میز کار / درس ها / نیمسال 991 / تست 1                                                                   | 😁 شرکت کنندگان         |
|                                                                                                    | 🛡 مدال ها              |
|                                                                                                    | 🗹 شايستگىھا            |
| 📮 تالار اعلانات                                                                                         | 🎟 نمره ها              |
| 🕁 تست 1                                                                                                 | 🗅 عمومی                |
| تست1                                                                                                    | 🗅 موضوع 1              |
|                                                                                                    | 🗅 موضوع 2              |
| موضوع الأسبي المناقب المناقب المناقب المناقب المناقب المناقب المناقب المناقب المناقب المناقب المناقب    | 🗅 موضوع 3              |
| موضوع 2                                                                                                 | 🗅 موضوع 4              |
|                                                                                                    | 🛯 میز کار              |
| موضوع 3                                                                                                 | 🛧 صفحهٔ اصلی سایت      |

| $\leftrightarrow$ $\rightarrow$ C $\cong$ Ims.kut  | .ac.ir/course/view.php?id=6157                                                                                                    |              | 🗟 🕁 📾                                  |
|----------------------------------------------------|----------------------------------------------------------------------------------------------------|--------------|----------------------------------------|
| ورود به سیستم 🚯 Apps 🔢                             | سامانه آموزش الكترو 🏠 گفتینو - گفتگوها 🔾 سامانه مدیریت آموز 👘 سامانه مدیریت آموز                                                                                                    |              | 📰 Reading lis                          |
| • Admin User 🗩                                     | A                                                                                                    | فارسی (fa) 🔻 | KUTELMS =                              |
| - <b>\$</b>                                        | تست میکروفن                                                                                                    |              | <b>تست 1</b> 🞓 تست 1<br>۲ شرکت کنندگان |
| <table-cell> پیکربندی<br/>🕸 تکمیل درس</table-cell> | میز کار / درسها / نیمسال 991 / تست 1                                                                                                    |              | 🛛 مدال ها                              |
| ▼ فیلترها<br>♦ پیکربندی دفتر نمرہ                  |                                                                                                    |              | 🗹 شايستگىھا                            |
| 뷥 پشتیبانگیری<br>1 بازیایی                         | 📮 تالار اعلانات                                                                                                    |              | 🖽 نمرهها                               |
| 1 وارد کردن<br>هم                                  | ست 1 میں اور میں اور میں میں اور میں اور میں اور میں اور میں اور میں اور میں اور میں اور میں اور میں اور میں او<br>اور میں اور میں اور میں اور میں اور میں اور میں اور میں اور میں اور میں اور میں اور میں اور میں اور میں اور میں |              | 🗅 عمومی                                |
| Copy course لیے<br>بازنشانی                        |                                                                                                    |              | موضوع 1                                |
| 🖌 🌣 بیشتر                                          | موضوع 1                                                                                                    |              | 2 موضوع 2                              |
|                                                    |                                                                                                    |              | ل موضوع د<br>                          |
|                                                    | موضوع 2                                                                                                    |              | ل موضوع +                              |
| https://lms.kut.ac.ir/course/view.p                | موضوع 3 3                                                                                                    | • c          | س میز کار<br>صفحهٔ اصلی ساید           |

| ← → C 🔒 Ims.kut.ac.ir/course/admin.php?courseid=6157                                                                                | 📭 🚖 👴                   |
|----------------------------------------------------------------------------------------------------|-------------------------|
| سامانه آموزش الکترو 🏠 گفتینو - گفتگوها ♀ سامانه مدیریت آموز 👘 سامانه مدیریت آموز 🦍 ورود به سیستم 👔 Apps                             | 🖽 Reading li            |
| <ul> <li>Admin User          <ul> <li>Admin User</li> <li>Admin User</li> <li>Admin User</li> <li>Admin User</li> </ul> </li> </ul> | 🕶 (fa) فارسی (KUTELMS 🗮 |
| تست میکروفن                                                                                                    | تىت 1 🖻 تىت 🖈           |
| میز کار / درسها / نیمسال 991 / تست 1 / مدیریت درس                                                                                   | ∎ مدالها                |
|                                                                                                    | 🗹 شايستگىھا             |
| مدیریت درس کاربران                                                                                                    | 🖽 نمرہ ھا               |
| ىىكى بندى                                                                                                    | 🗅 عمومی                 |
| تکمیل درس<br>فیلترها                                                                                                    | 🗅 موضوع 1               |
| پیکربندی دفتر نمرہ<br>پشتیبان گیری                                                                                                  | 🗅 موضوع 2               |
| بازیابی<br>وارد کردن                                                                                                    | موضوع 3                 |
| Copy course<br>بازنشانی                                                                                                    | 🗅 موضوع 4               |
|                                                                                                    | 🖚 میز کار               |
| گزارش ها شایستکن تفکیکی<br>جمل دا                                                                                                   | ■ Public Fielder AM     |

سپس تیک های مورد نظر را علامت زده به پایین صفحه بروید.

| ← → C  Ims.kut.ac.ir/backup/backup.php?id=6157                                                          | 🔤 🚖 😡 :          |
|----------------------------------------------------------------------------------------------------|------------------|
| سامانه آموزش الکترو 🏠 گفتینو - گفتگوها ♀ سامانه مدیریت آموز 👘 سامانه مدیریت آموز 🏠 ورود به سیستم 🚯 Apps | 🖽 Reading list   |
| Admin User                                                                                              | 🔻 (fa) فارسی (fa |
| ☑ شامل بلوکھا                                                                                           | م تست 1          |
| Include files 🗹                                                                                         | 삼 شرکت کنندگان   |
| 🗹 شامل فيلترها                                                                                          | 🛡 مدال ها        |
| 🖌 شامل نظرها                                                                                            | 🗹 شايستگىھا      |
| 🔽 شامل مدال ها                                                                                          | 🎟 نمرہ ھا        |
| 🔽 شامل رویدادهای تقویم                                                                                  | 🗅 عمومی          |
| 🛂 شامل جزئیات مربوط به پیشروی کاربران                                                                   | 🗅 موضوع 1        |
| ✓ شامل log های درس                                                                                      | 🗅 موضوع 2        |
| 🔽 شامل تاریخچهٔ نمره ها                                                                                 | 🗅 موضوع 3        |
| 🔽 شامل بانک سوال                                                                                        | 🗅 موضوع 4        |
| 🔽 شامل گروه ها و ابرگروه ها                                                                             | 🚳 میز کار        |
| 🔽 شامل شایستگی                                                                                          | ◄ صفحة اصلى سايت |

| ← → C 🔒 Ims.kut.ac.ir/backup/backup.php?id=6157                                                    | 🗟 🕁 🧒                  |
|----------------------------------------------------------------------------------------------------|------------------------|
| سامانه آموزش الکترو 🏠 گفتینو - گفتگوها ♀ سامانه مدیریت آموز 👘 سامانه مدیریت آموز 🦍 ورود به سیستم 🚯 | E Reading I            |
| Admin User                                                                                         | ▼ (fa) فارسی KUTELMS 🔳 |
| 🖌 شامل مدال ها                                                                                     | * 1 تست                |
| 🔽 شامل رویدادهای تقویم                                                                             | levit et à 🏘           |
| 🗹 شامل جزئیات مربوط به پیشروی کاربران                                                              |                        |
|                                                                                                    | 🛡 مدالها               |
| 🎦 شامل ۱۵و های درس                                                                                 | 🗹 شايستگىھا            |
| 🔽 شامل تاریخچهٔ نمره ها                                                                            | 🎟 نمره ها              |
| 🔽 شامل بانک سوال                                                                                   |                        |
| 🔽 شامل گروه ها و ابرگروه ها                                                                        | ت عمومی                |
| ي قاما فالما م                                                                                     | 🗅 موضوع 1              |
|                                                                                                    | ם موضوع 2              |
| 🔽 شامل فیلدهای سفارشی                                                                              | 26 - 67                |
| Include content bank content 🗹                                                                     | لا موضوع د             |
|                                                                                                    | 🗅 موضوع 4              |
| پرش به مرحلهٔ آخر انصراف مرحله بعد                                                                 | 🕰 میز کار              |
|                                                                                                    | ا صفحهٔ اصلی سایت ◄    |

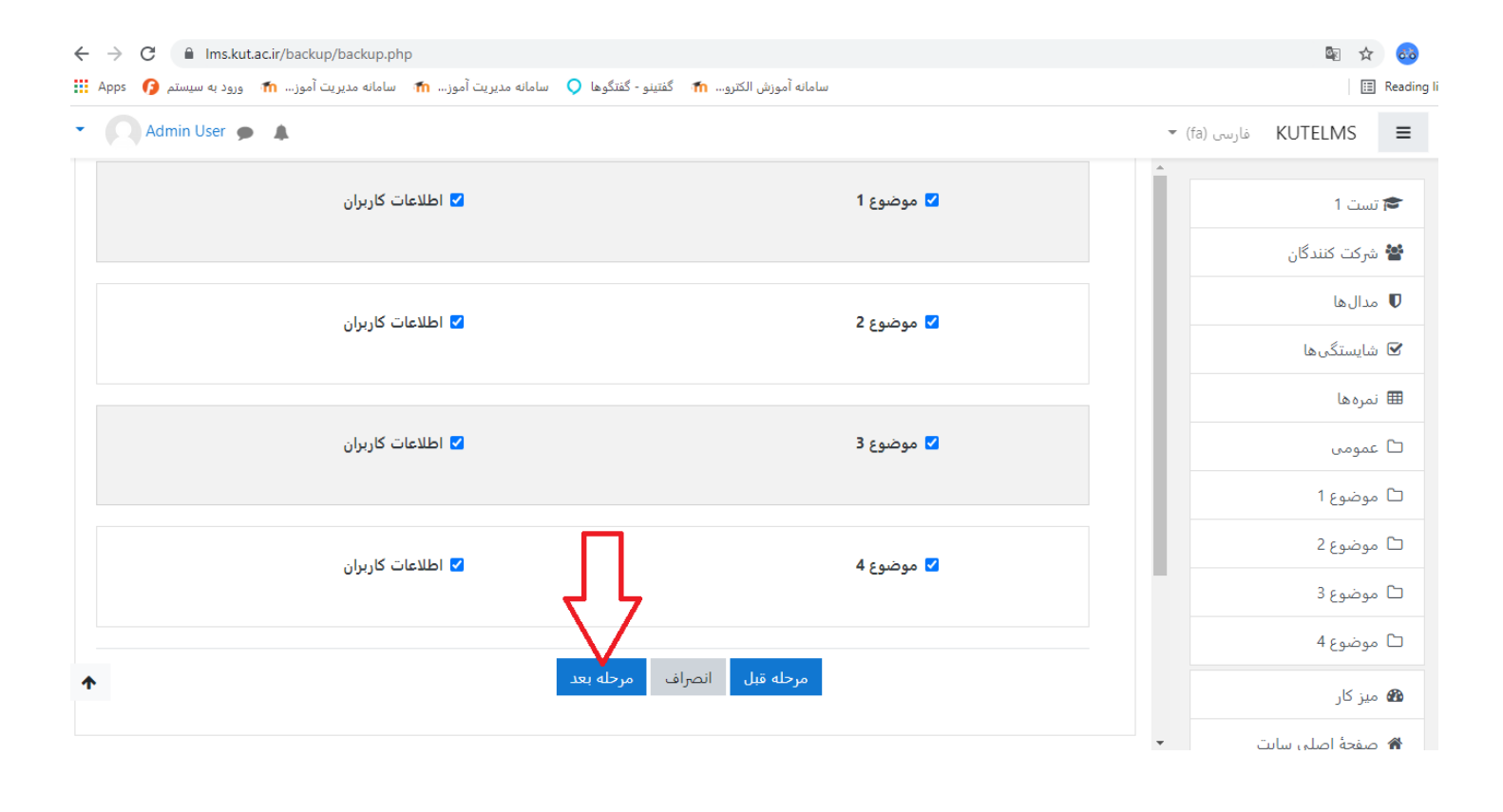

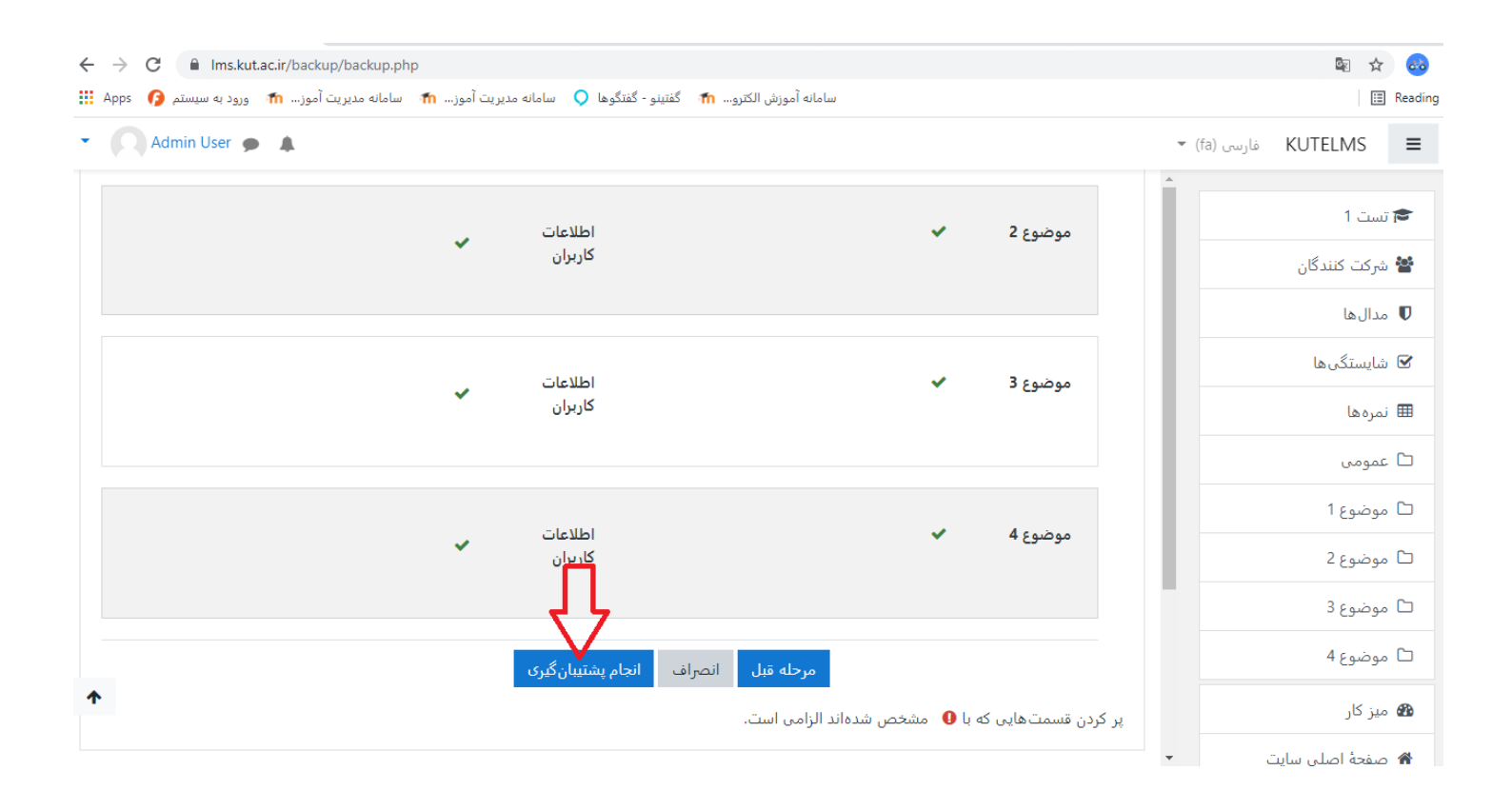

| ← → C                                                                                                    | 🕸 🕁 🥺                                            |
|----------------------------------------------------------------------------------------------------|--------------------------------------------------|
| سامانه آموزش الکترو 🏠 گفتینو - گفتیّوها 🔾 سامانه مدیریت آموز 👘 سامانه مدیریت آموز 👘 ورود به سیستم 🚯 Apps | III Reading list                                 |
| Admin User                                                                                               | ◄ (fa) فارسی (fa)                                |
| پشتیبان گیری از درس: تسبت 1<br>میزکار / درسها / نیمسال 991 / تست 1 / پشتیبانگیری                         | م<br>تست 1<br>ف شرکت کنندگان<br>ا مدالها         |
| 1. تنظیمات اولیه ◄ 2. تنظیمات ساختاری ◄ 3. بررسی و تایید ◄ 4. انجام پشتیبانگیری <b>◄ 5. اتمام</b>        | <ul> <li>شایستگیها</li> <li>نمرهها</li> </ul>    |
| فایل پشتیبان با موفقیت ایجاد شد. 🗙 🗙                                                                     | 🗅 عمومی                                          |
| ادامه                                                                                                    | <ul> <li>۲ موضوع 1</li> <li>۲ موضوع 2</li> </ul> |
|                                                                                                    | <ul> <li>۲ موضوع 3</li> <li>۲ موضوع 4</li> </ul> |
|                                                                                                    | یز کار ً ﷺ میز کار<br>ا مفحهٔ اصلی سایت          |

| ← - | e c     | 🗎 lms.ku      | ut.ac.ir/backup/resto | prefile.php                                   |               |                          |                          |              | See 1                | <b>60</b> :  |
|-----|---------|---------------|-----------------------|-----------------------------------------------|---------------|--------------------------|--------------------------|--------------|----------------------|--------------|
| Ap  | ps 👩    | ورود به سیستم | ، مديريت آموز 🍈       | نو - گفتگوها 깆 سامانه مدیریت آموز 🏫 سامانه    | الكترو 🏫 گفتي | سامانه آموزش             |                          |              |                      | Reading list |
| - ( | Adı     | min User 🧃    | • •                   |                                               |               |                          |                          | فارسی (fa) 💌 | KUTELMS              | ≡            |
|     |         | رها کنید.     | ید و در این قسمت      | کردن فایل، می توانید فایل های مورد نظر را بکش | برای اضافه    |                          |                          |              | ست 1<br>شرکت کنندگان | , <b>*</b>   |
|     |         |               |                       |                                               |               | بازيابى                  |                          |              | مدال ها              | Ū            |
|     |         |               |                       |                                               | ت.            | مشخص شدہاند الزامی اس    | پر کردن قسمتهایی که با 🕽 |              | شايستگىھا            | , 🕑          |
|     |         |               |                       |                                               |               | ىشتىبان درس©             | ناحيۀ فايلهاى پ          |              | مرہ ھا               | j 🌐          |
|     | بازيابى | دريافت        | اندازه                | زمان                                          |               |                          | نام فایل                 |              | عمومي                | . 🗅          |
|     | بازيابى | دريافت        | 783.3كيلوبايت         | Monday, 15 November 2021, 9:56 AM             | mbz.0956-2    | poshtibar-تست_20211115-1 | n-moodle2-course-6157    |              | موضوع 1              | , C          |
|     |         | <u></u>       |                       |                                               |               |                          | مدیریت فایلهای پشتیبان   |              | موضوع 2              | , <b>C</b>   |
|     |         |               |                       |                                               | ں کاربر 🛛     | لشتيبان خصوصر            | ناحیه فایلهای پ          |              | موضوع 3              | · C          |
|     |         | -             | بازيابى               | دريافت                                        | اندازه        | زمان                     | نام فایل                 |              | موضوع 4              | · C          |
|     |         |               |                       |                                               |               |                          | مدیریت فایل های پشتیبان  |              | میز کار              | <b>6</b>     |
|     |         |               |                       |                                               |               |                          |                          | •            | منفحة لصلب سانت      |              |

## تا این مرحله عملیات پشتیبان گیری به اتمام رسید.....

حال عملیات بازگردانی به ترتیب زیر انجام دهید.

وارد سامانه Ims.kut.ac.ir شويد .

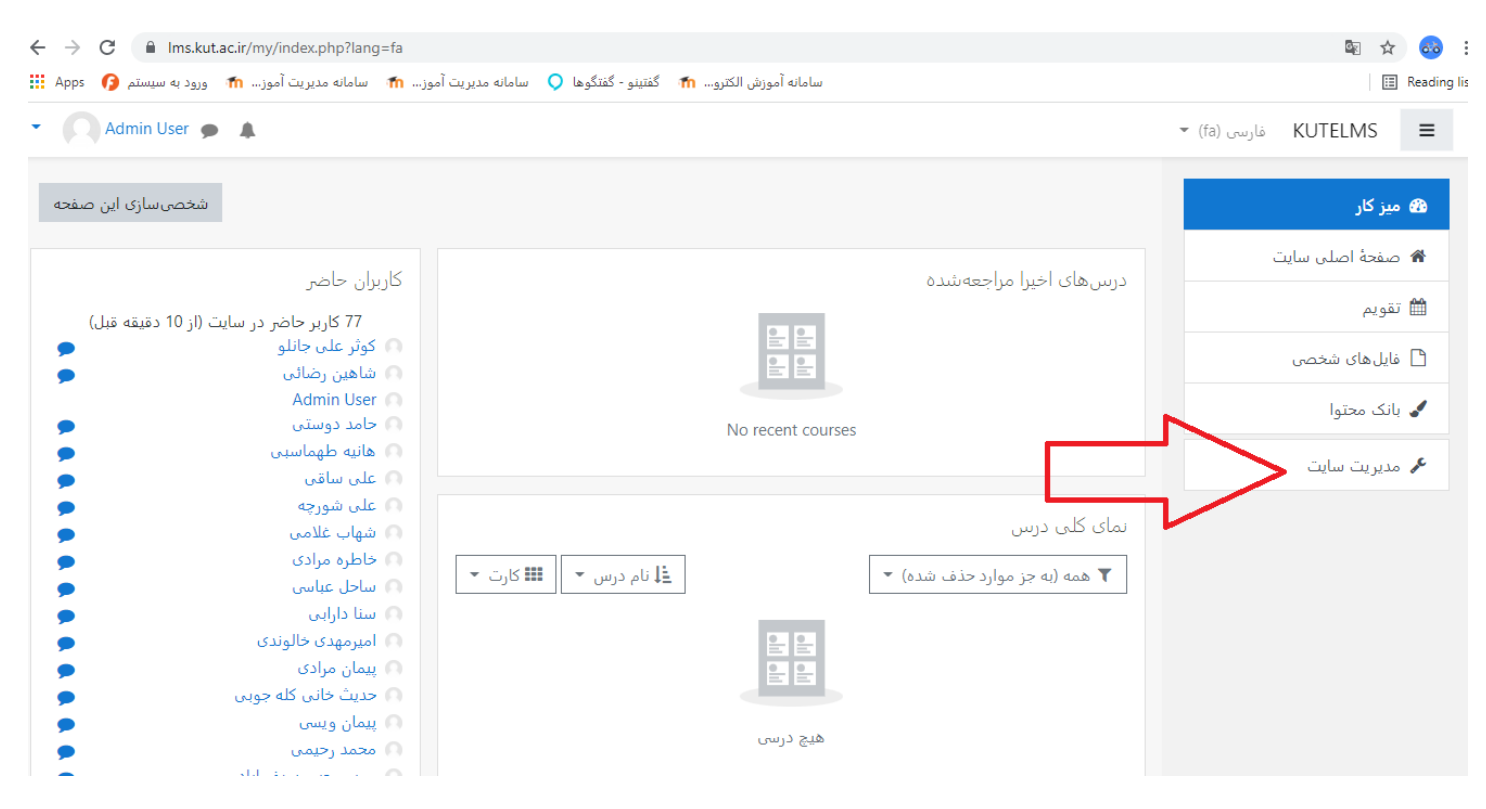

| ← → C                                                                                                    |                                                                              | ☆ 💩 :                      |
|----------------------------------------------------------------------------------------------------|------------------------------------------------------------------------------|----------------------------|
| مانه مدیریت آموز… 🏦 سامانه مدیریت آموز… 👘 ورود به سیستم 🕜 Apps 👔                                                                    | سامانه آموزش الكترو 🏠 گفتينو - گفتگوها 🔾 ساد                                 | 📰 Reading list             |
| 🔹 🙍 کارشناس فناوری اطلاعات حامد قدیمی 🔘 💌                                                                                           |                                                                              | 🕶 (fa) فارسی KUTELMS 🔳     |
|                                                                                                    |                                                                              | 🙆 میز کار                  |
| ہ صلعلی درمالساہ                                                                                                    | لیناماله مدیریت امورلین الخلرولیخی دالینیجا<br>میز کار / مدیریت سایت / جستجو | 希 صفحهٔ اصلی سایت          |
|                                                                                                    |                                                                              | 🛗 تقویم                    |
| درسهای من                                                                                                    | مديريت سايت                                                                  | 🖌 بانک محتوا               |
| 🞓 تست میکروفن<br>🞓 وحدت امت اسلامی                                                                                                  | مديريت سايت                                                                  | 🕿 درس های من               |
| کارگاه معرفت و بصیرت حسینی 🔊                                                                                                    |                                                                              | 🖍 مدیریت سایت              |
|                                                                                                    | درېسها مديريت درسها و طبقهها<br>بازيابي درس                                  |                            |
|                                                                                                    |                                                                              |                            |
| ← → C                                                                                                    |                                                                              | <b>⊡</b> ☆ 🥶 :             |
| مانه مدیریت آموز… 🏦 سامانه مدیریت آموز… 🏦 ورود به سیستم 👔 Apps                                                                      | سامانه آموزش الکترو 🏦 گفتینو - گفتگوها 🔘 سا                                  | 🔝 Reading lis              |
| <ul> <li>Admin User          <ul> <li>Admin User</li> <li>Admin User</li> <li>Admin User</li> <li>Admin User</li> </ul> </li> </ul> |                                                                              | 🔻 (fa) فارسی KUTELMS 🗮     |
|                                                                                                    | میز کار / مدیریت سایت / درسها / بازیابی درس                                  | الم من کار                 |
|                                                                                                    |                                                                              | 🛥 میر در 🖌 صفحهٔ اصلی سایت |
|                                                                                                    | وارد دردن یک قایل پیتینیبان<br><sup>فایل ها</sup> انتخاب بک قابل             | 🛍 تقویم                    |
|                                                                                                    |                                                                              | 🗋 فایل های شخصی            |

بانک محتوا
 مدیریت سایت
 مدیریت سایت
 مدیریت سایت
 مدیریت سایت
 مدیریت سایت
 مدیریت سایت
 مدیریت سایت
 مدیریت مایل های پشتیبان
 مدیریت فایل های پشتیبان

| موز 👘 ورود به سیستم                                                                                                    | سامانه مدیریت آموز… 👘 🛛 سامانه مدیریت                                                                                                    | نه آموزش الكترو 👘 گفتينو - گفتگوها 🔾 🛛                                                                                                    | سا ما                                                                                                    |                                                                                                    | := Ne                                                                                                    |
|----------------------------------------------------------------------------------------------------|----------------------------------------------------------------------------------------------------|----------------------------------------------------------------------------------------------------|----------------------------------------------------------------------------------------------------|----------------------------------------------------------------------------------------------------|----------------------------------------------------------------------------------------------------|
| min User 🍺 🔺                                                                                                    |                                                                                                    |                                                                                                    |                                                                                                    | ✓ (f                                                                                                    | fa) فارسی (KUTELMS                                                                                                    |
|                                                                                                    | ×                                                                                                    |                                                                                                    |                                                                                                    | انتخاب فايل                                                                                                    |                                                                                                    |
|                                                                                                    |                                                                                                    |                                                                                                    |                                                                                                    | 0                                                                                                    | میز کار                                                                                                    |
|                                                                                                    |                                                                                                    |                                                                                                    |                                                                                                    | 👘 بانک محتوا                                                                                                    | صفحة اصلى سايت                                                                                                    |
|                                                                                                    |                                                                                                    |                                                                                                    |                                                                                                    | 👘 فایلهای کارگزار                                                                                                    |                                                                                                    |
|                                                                                                    |                                                                                                    |                                                                                                    | فايل پيوست                                                                                                    | 👘 فایل های اخیر                                                                                                    | تقويم                                                                                                    |
|                                                                                                    |                                                                                                    | No file                                                                                                    | chosen Choose File                                                                                                    | ک ایسال یک فایل                                                                                                    | فایل های شخصی                                                                                                    |
|                                                                                                    |                                                                                                    |                                                                                                    | ذخيره بلام                                                                                                    | م د باغت غایا ای آد ب                                                                                                    | یانک محتوا                                                                                                    |
|                                                                                                    |                                                                                                    |                                                                                                    |                                                                                                    | 📷 دریافت فاین از ادرس<br>اینترنتی                                                                                                    |                                                                                                    |
| قسمت رها کنید.<br>                                                                                                    |                                                                                                    |                                                                                                    |                                                                                                    | 👘 فایل های خصوصی                                                                                                    | مدیریت سایت                                                                                                    |
|                                                                                                    |                                                                                                    |                                                                                                    | مؤلف                                                                                                    | م یکم انبارہ                                                                                                    |                                                                                                    |
|                                                                                                    |                                                                                                    |                                                                                                    | Admin User                                                                                                    |                                                                                                    |                                                                                                    |
|                                                                                                    |                                                                                                    |                                                                                                    | انتخاب اجازهنامه 🛛                                                                                                    |                                                                                                    |                                                                                                    |
|                                                                                                    |                                                                                                    |                                                                                                    | •,                                                                                                    |                                                                                                    |                                                                                                    |
| از یابی                                                                                                    | ~                                                                                                    |                                                                                                    | Licence not specified                                                                                                    |                                                                                                    |                                                                                                    |
|                                                                                                    |                                                                                                    |                                                                                                    |                                                                                                    |                                                                                                    |                                                                                                    |
|                                                                                                    |                                                                                                    | قرار دادن این فایل روک سایت                                                                                                    |                                                                                                    |                                                                                                    |                                                                                                    |
| lms.kut.ac.ir/backt                                                                                                    | p/restorefile.php?contextid=1                                                                                                    | قرار دادن این فایل روک سایت                                                                                                    |                                                                                                    |                                                                                                    | 圖 ☆                                                                                                    |
| ا Ims.kut.ac.ir/backr<br>آموز ش ورود به سیس                                                                                                    | p/restorefile.php?contextid=1<br>مانه مدیرین ۲۰ وی مانه مدیرین ۲۰ م                                                                                                    | قرار دادن این فایل روک سایت<br>s PC > Desktoo                                                                                                    | Pa Search Deckton                                                                                                    | ×                                                                                                    | ■ ☆<br>目 :                                                                                                    |
| ا Ims.kut.ac.ir/back<br>آموز. ۲۰۰ (مود به سید<br>۱ User یه (۱                                                                                                    | p/restorefile.php?contextid=1                                                                                                    | قرار دادن این فایل روک سایت<br>s PC → Desktop 、                                                                                                    | ・ ひ Search Desktop                                                                                                    | ×<br>م                                                                                                    | ا ∰ لم<br>ا ≣<br>(۱۵) فارسی (fa                                                                                                    |
| ا اms.kut.ac.ir/backi آموزه به سید<br>آموزه به سید<br>n User 🌪 🌲                                                                                                    | p/restorefile.php?contextid=1<br>© Open<br>← → ← ▲ > This<br>Organize ▼ New folder<br>× ■ This PC                                                                                                    | قرار دادن این فایل روی سایت<br>s PC > Desktop مراجع<br>r<br>Name                                                                                                    | · ♂ Search Desktop<br>BIII ▼<br>Date modified Type                                                                                                    | ×<br>م<br>ا • • • • • • • • • • • • • • • • • • •                                                                                                    | ه ☆ 🖄<br>⊡<br>(13) فارس                                                                                                    |
| i Ims.kut.ac.ir/back<br>آموز. ۴۰ سورود به س<br>User که ا                                                                                                    | p/restorefile.php?contextid=1                                                                                                    | قرار دادن این فایل روی سایت<br>s PC > Desktop پ<br>r<br>Name<br>Adobe Connect                                                                                                    | Z     Search Desktop       BIE     ▼       Date modified     Type       9/20/2020 1:46 PM     Shortcr                                                                                                    | ×<br>م<br>التخاب فايل                                                                                                    | کھ کے اور کھی آھوں کے آھوں (fa) مار میں اور میں اور کو کو کو کو کو کو کو کو کو کو کو کو کو                                                                                                    |
| Ims.kut.ac.ir/backr<br>آموزد به س<br>User <b>ه</b>                                                                                                    | p/restorefile.php?contextid=1<br>© Open<br>← → ∨ ↑ ■ > This<br>Organize ▼ New folder<br>× ■ This PC<br>③ 3D Objects<br>■ ■ ■ © Desktop                                                                                                    | قرار دادن این فایل روی سایت<br>s PC > Desktop مرابع<br>n<br>Name<br>S Adobe Connect<br>S EaseUS Data Recovery Wizard<br>S fiel desk - Shortcut                                                                                                    | Search Desktop                 Search Desktop                 BEE             ▼                 Date modified                 9/20/2020             1:46 PM                 9/7/2021             10:07 AM                 11/8/2021             8:15 AM                                                                                                    | ×<br>م<br>ا ع<br>انتخاب فایل<br>ut<br>ut<br>ut                                                                                                    | کی کے ایک (fa) فارسی (fa<br>یز کار<br>یفجه اصلی سایت                                                                                                    |
| Ims.kut.ac.ir/backi<br>آموز، ۱۰ ورود به ب<br>Jser <b>ه</b>                                                                                                    | p/restorefile.php?contextid=1<br>© Open<br>← → ~ ↑ ➡ > Thi<br>Organize ▼ New folder<br>X ■ This PC<br>③ 3D Objects<br>■ ■ ■ Desktop<br>۞ Documents<br>↓ Downloads                                                                                                    | قرار دادن این فایل روی سایت<br>s PC > Desktop<br>r<br>Name<br>کی Adobe Connect<br>کی EaseUS Data Recovery Wizard<br>آوا desk - Shortcut<br>کا file desk - Shortcut                                                                                                    | ▼         乙         Search Desktop           □         □         □           □         □         □           □         □         □           □         □         □           □         □         □           □         □         □           □         □         □           □         □         □           □         □         □           □         □         □           □         □         □           □         □         □           □         □         □           □         □         □           □         □         □           □         □         □           □         □         □           □         □         □           □         □         □           □         □         □           □         □         □           □         □         □                                                                                                    | ×<br>ه انتخاب فایل<br>ut<br>ut<br>ut<br>ut<br>ut<br>ut<br>ut<br>ut<br>ut<br>ot<br>m<br>فایل<br>m                                                                                                    | ک 😰 😒 🕼<br>(1) فارسی (1)<br>یز کار<br>سفحهٔ اصلی سایت                                                                                                    |
| Ims.kut.ac.ir/backi<br>آموز ۲۸ ورود به<br>Iser <b>ه (</b>                                                                                                    | p/restorefile.php?contextid=1                                                                                                    | قرار دادن این فایل روی سایت<br>s PC > Desktop مرابع<br>s Mame<br>Madobe Connect<br>a file desk - Shortcut<br>file desk - Shortcut<br>file desk - Shortcut<br>file desk - Shortcut<br>file desk - Shortcut<br>file desk - Shortcut                                                                                                    | Cols         Search Desktop           BEE         ▼           Date modified         Type           9/20/2020 1:46 PM         Shortcc           9/7/2021 10:07 AM         Shortcc           9/7/2021 10:35 AM         Shortcc           11/8/2021 8:15 AM         Shortcc           11/9/2021 10:35 AM         Shortcc           11/9/2021 10:35 AM         MBZ Fi                                                                                                    | ×<br>م<br>م<br>انتخاب فایل<br>ut<br>ut<br>ut<br>ut<br>ut<br>ut<br>ut<br>ut<br>ut<br>ut<br>ut<br>ut<br>ut                                                                                                    | ه ی ای ای ای ای ای ای ای ای ای ای ای ای ا                                                                                                    |
| Ims.kut.ac.ir/backr<br>آموزد به س<br>Jser پ ک                                                                                                    | p/restorefile.php?contextid=1                                                                                                    | قرار دادن این فایل روی سایت<br>s PC > Desktop ا<br>r<br>Name<br>Status Data Recovery Wizard<br>File desk - Shortcut<br>Grids<br>KMPlayer<br>Doshtiban-moole2-course-6157-1<br>سست poshtiban-moole2-course-6157-1<br>سست باب تو تو تو تو تو تو تو تو تو تو تو تو تو                                                                                                    | Image: Search Desktop           BIE         ▼           Date modified         Type           9/20/2020 1:46 PM         Shortcr           9/7/2021 10:07 AM         Shortcr           9/7/2021 10:35 AM         Shortcr           11/8/2021 8:15 AM         Shortcr           11/9/2021 10:35 AM         Shortcr           11/9/2021 10:35 AM         Shortcr           10/16/2021 3:08 PM         Shortcr           9/7/2021 3:08 PM         Shortcr                                                                                                    | ×<br>ب<br>ب<br>ut<br>ut<br>ut<br>ut<br>ut<br>ut<br>ut<br>ut<br>ut<br>ut                                                                                                    | ای کی ای ای ای ای ای ای ای ای ای ای ای ای ای                                                                                                    |
| Ims.kut.ac.ir/backi<br>آموز m ورود به<br>ser <b>پ (</b>                                                                                                    | p/restorefile.php?contextid=1<br>© Open<br>← → ~ ↑ ➡ > Thi<br>Organize ▼ New folder<br>This PC<br>This PC<br>This DObjects<br>Documents<br>Documents<br>Documents<br>Downloads<br>Music<br>E Pictures<br>Wideos<br>Local Disk (C:)                                                                                                    | قرار دادن این فایل روی سایت<br>s PC > Desktop ا<br>s PC > Desktop ا<br>s Adobe Connect<br>S EaseUS Data Recovery Wizard<br>S File desk - Shortcut<br>S Fide desk - Shortcut<br>S Fide desk - Shortcut<br>S Fide desk - Shortcut<br>S KMPlayer<br>Poshtiban-moodle2-course-6157-1<br>WhatsApp<br>S WhatsApp<br>S WhatsApp<br>S WhatsApp                                                                                                    | C         Search Desktop           □         □           □         □           □         □           □         □           □         □           □         □           □         □           □         □           □         □           □         □           □         □           □         □           □         □           □         □           □         □           □         □           □         □           □         □           □         □           □         □           □         □           □         □           □         □           □         □           □         □           □         □           □         □           □         □           □         □           □         □           □         □           □         □           □         □           □         □           □                                                                                                    | ×                                                                                                    | ک ₪ یک<br>(a) فارسی (fa)<br>یز کار<br>یفمه اصلی سایت<br>یل های شخصی                                                                                                    |
| Ims.kut.ac.ir/backi<br>آموز m ورود به<br>ser ه ه                                                                                                    | p/restorefile.php?contextid=1                                                                                                    | قرار دادن این فایل روی سایت<br>قرار دادن این فایل روی سایت<br>s PC > Desktop<br>v<br>r<br>Name<br>Madobe Connect<br>B Adobe Connect<br>B Adobe Connect<br>E Adobe Connect<br>B Adobe Connect<br>E Adobe Connect<br>B Adobe Connect<br>B Ado                                                                                                    | C         Search Desktop           □         □           □         □           □         □           □         □           □         □           □         □           □         □           □         □           □         □           □         □           □         □           □         □           □         □           □         □           □         □           □         □           □         □           □         □           □         □           □         □           □         □           □         □           □         □           □         □           □         □           □         □           □         □           □         □           □         □           □         □           □         □           □         □           □         □           □         □           □                                                                                                    | ×<br>م<br>م<br>بانک محتوا<br>بانک محتوا<br>بانک محتوا<br>س<br>بانک محتوا<br>س<br>بانک محتوا<br>س<br>بانک محتوا<br>س<br>بانک محتوا<br>س<br>بانک محتوا<br>س<br>بانک<br>س<br>بانک<br>س<br>س<br>س<br>س<br>س<br>س<br>س<br>س<br>س<br>س<br>س<br>س<br>س                                                                                                    | ه ها کې ایسی (fa)<br>ای ای ایسی (fa)<br>یز کار<br>سفحهٔ اصلی سایت<br>نویم<br>یک محتوا                                                                                                    |
| Ims.kut.ac.ir/back<br>آموز ش ورود به<br>ser <b>پ 4</b>                                                                                                    | p/restorefile.php?contextid=1                                                                                                    | قرار دادن این فایل روی سایت<br>قرار دادن این فایل روی سایت<br>s PC > Desktop<br>v<br>r<br>Name<br>S Adobe Connect<br>S EaseUS Data Recovery Wizard<br>S FaseUS Data Recovery Wizard<br>S Fieldesk - Shortcut<br>S Grids<br>KMPlayer<br>poshtiban-moodle2-course-6157-1<br>S WhatsApp<br>S WhatsApp<br>S WhatsApp<br>S WhatsApp                                                                                                    | Search Desktop           □ Date modified         Type           9/20/2020 1:46 PM         Shortcr           9/7/2021 0:70 AM         Shortcr           9/7/2021 0:24 8:15 AM         Shortcr           9/7/2021 0:25 AM         Shortcr           9/7/2021 0:25 AM         Shortcr           9/7/2021 0:25 AM         Shortcr           9/7/2021 0:25 AM         Shortcr           11/9/2021 11:25 AM         Shortcr           9/26/2021 3:08 PM         Shortcr                                                                                                    | ×<br>ب<br>ب<br>ب<br>ب<br>ب<br>ب<br>ب<br>ب<br>ب<br>ب<br>ب<br>ب<br>ب                                                                                                    | ه ک ای ای ای ای ای ای ای ای ای ای ای ای ای                                                                                                    |
| ns.kut.ac.ir/backi<br>آموز ا ا ورود ا<br>er ا ا ا ا ا ا ا ا ا ا ا ا ا ا ا ا ا ا ا                                                                                                    | p/restorefile.php?contextid=1<br>© Open<br>← → ↑ ▲ → Thic<br>Organize ▼ New folde<br>This PC<br>This PC<br>Documents<br>Documents<br>Documents<br>Disk (C:)<br>Local Disk (C:)<br>Cocal Disk (C:)<br>C | قرار دادن این فایل روی سایت<br>قرار دادن این فایل روی سایت<br>s PC > Desktop<br>me<br>Adobe Connect<br>EaseUS Data Recovery Wizard<br>File desk - Shortcut<br>Grids<br>file desk - Shortcut<br>Grids<br>KMPlayer<br>Doshtiban-moodle2-course-6157-056-20<br>whatsApp<br>Coshtiban-moodle2-course-6157-0956-20                                                                                                    | 2       Search Desktop         □       □         □       □         □       □         □       □         □       □         □       □         □       □         □       □         □       □         □       □         □       □         □       □         □       □         □       □         □       □         □       □         □       □         □       □         □       □         □       □         □       □         □       □         □       □         □       □         □       □         □       □         □       □         □       □         □       □         □       □         □       □         □       □         □       □         □       □         □       □         □       □         □       □ <t< td=""><td>×</td><td>ه ک<br/>آ≣ ا<br/>(a) فارسی (fa) فارسی (fa)<br/>یز کار<br/>یفیم<br/>ایلهای شخصی<br/>نک محتوا<br/>دیریت سایت</td></t<>                                                                                                    | ×                                                                                                    | ه ک<br>آ≣ ا<br>(a) فارسی (fa) فارسی (fa)<br>یز کار<br>یفیم<br>ایلهای شخصی<br>نک محتوا<br>دیریت سایت                                                                                                    |
| Ims.kut.ac.ir/backi<br>آموز m ورود به<br>Ser ب ا                                                                                                    | p/restorefile.php?contextid=1                                                                                                    | قرار دادن این فایل روی سایت<br>s PC > Desktop<br>Name<br>Adobe Connect<br>BaseUS Data Recovery Wizard<br>Grid<br>StaseUS Data Recovery Wizard<br>File desk - Shortcut<br>Grid<br>File desk - Shortcut<br>Grid<br>File desk - Shortcut | ✓         Search Desktop           □         □           □         □           □         □           □         □           □         □           □         □           □         □           □         □           □         □           □         □           □         □           □         □           □         □           □         □           □         □           □         □           □         □           □         □           □         □           □         □           □         □           □         □           □         □           □         □           □         □           □         □           □         □           □         □           □         □           □         □           □         □           □         □           □         □           □         □           □                                                                                                    | ×<br>م م<br>بانک محتوا<br>بانک محتوا<br>بانک محتوا<br>بانک محتوا<br>م بانک محتوا<br>م بانک محتوا<br>م بانک محتوا<br>م بانک محتوا<br>م بانک محتوا<br>م بانک محتوا<br>م بانک محتوا<br>م بانک<br>م بانک<br>م بان<br>م بان<br>م بان<br>م بانک<br>م بانک<br>م بار | ه ه ای کی ای ای ای ای ای ای ای ای ای ای ای ای ای                                                                                                    |
| المعدينة المعدينة المعدينة المعدينة المعدينة المعدينة المعدينة المعدينة المعدينة المعدينة المعدينة المعدينة الم<br>المعدينة المعدينة المعدينة المعدينة المعدينة المعدينة المعدينة المعدينة المعدينة المعدينة المعدينة المعدينة الم<br>المعدينة المعدينة المعدينة المعدينة المعدينة المعدينة المعدينة المعدينة المعدينة المعدينة المعدينة المعدينة الم                                                                                                    | p/restorefile.php?contextid=1<br>© Open<br>← → ↑ ↑ → ↑ This<br>Organize ▼ New folder<br>This PC<br>Documents<br>Documents<br>Documents<br>Documents<br>Documents<br>Documents<br>Cocal Disk (C:)<br>Cocal Disk (C:)<br>Co | قرار دادن این فایل روی سایت<br>s PC > Desktop<br>r<br>Name<br>Babel Sona Recovery Wizard<br>FaesUS Data Recovery Wizard<br>FaesUS Data Recovery Wizard<br>FaesUS                                                                                                    | 20       Search Desktop         BIE       ▼         Date modified       Type         9/20/2020 1:46 PM       Shortcr         9/7/2021 10:25 AM       Shortcr         9/7/2021 10:25 AM       Shortcr         9/7/2021 10:25 AM       Shortcr         9/7/2021 10:25 AM       MBZ Fi         10/16/2021 3:36 PM       Shortcr         9/26/2021 3:08 PM       Shortcr         9/26/2021 3:08 PM       Shortcr         021 ~       All hes         Open       C                                                                                                    | ×<br>به الالك الحالي الحالي الحالي المحالي المحالي محالي محالي المحالي المحالي محالي محالي محالي محالي محالي محالي محالي محالي محالي محالي محالي محالي محالي محالي محالي محالي محالي محالي محالي محالي محالي محالي محالي محالي محالي محالي محالي محالي محالي محالي محالي محالي محالي محالي محالي محالي محالي محالي مح                                                                                                    | ای یک ایک ایک ایک ایک ایک ایک ایک ایک ای                                                                                                    |
| اموز ش ورود به سیا<br>اموز ش ورود به سیا<br>User به ایند<br>نابی ایند<br>قسمت رها کنید.                                                                                                    | p/restorefile.php?contextid=1<br>© Open<br>← → ↑ ▲ This<br>Organize ▼ New folder<br>This PC<br>3D Objects<br>Desktop<br>© Decuments<br>Documents<br>© Documents<br>© Documents<br>© Documents<br>© Documents<br>© Documents<br>© Col Disk (C:)<br>© Col Disk (C:)<br>© CD Dive (G:) ↓<br>File nar                                                                                                    | قرار دادن این فایل روی سایت<br>s PC > Desktop<br>r<br>Name<br>Adobe Connect<br>EaseUS Data Recovery Wizard<br>file desk - Shortcut<br>Grids<br>KMPlayer<br>Doshtiban-model2-course-6157-1<br>WhatsApp<br>Doshtiban-modle2-course-6157-0956-20<br>(                                                                                                    | Search Desktop     التحاب الجازة الحالية الحاليحالية الحالية الحاليحالية الحاليمي معالية محالية محالية محالية م | <ul> <li>×</li> <li>۶</li> <li>۲</li> <li>۲</li></ul>                                                                                                    | ه ک<br>آ≣ ا<br>(a) فارسی<br>یز کار<br>ییز کار<br>نویم<br>ایل های شخصی<br>ندریت سایت                                                                                                    |
| Ims.kut.ac.ir/back<br>سورد به سیس<br>in User پ ش<br>اسمت رها کنید.                                                                                                    | p/restorefile.php?contextid=1                                                                                                    | قرار دادن این فایل روی سایت<br>s PC > Desktop<br>Name<br>Adobe Connect<br>BaseUS Data Recovery Wizard<br>StaseUS Data Recovery Wizard<br>EaseUS Data Recovery Wizard<br>StaseUS Data Recovery Wizard<br>StaseUS Dat                                                                                                    |                                                                                                    | <ul> <li>×</li> <li>۸</li> <li>۸</li> <li>۵</li> <li>۵</li></ul>                                                                                                    | ا ₪<br>۱<br>۲۵ های ا<br>۱۹ های ا<br>۱۹ مای ا<br>۱۹ مای ا<br>۱۹ م |
| المعاديب المعاديب المع<br>معاديب المعاديب المعاديب المعاديب المعاديب المعاديب المعاديب المعاديب المعاديب المعاديب المعاديب المعاديب المع | p/restorefile.php?contextid=1                                                                                                    | قرار دادن این فایل روی سایت<br>s PC > Desktop<br>r<br>Name<br>S Adoeb Connect<br>S EaseUS Data Recovery Wizard<br>File desk - Shortcut<br>Grids<br>KMPlayer<br>poshtiban-moodle2-course-6157-1<br>WhatsApp<br>D oshtiban-moodle2-course-6157-0956-20                                                                                                    |                                                                                                    | ×<br>به التحالي فايل<br>التخالي فايل<br>التخالي في المال<br>التخالي في التخالي<br>التخالي في التخالي في التخالي<br>التخالي في التخالي في التخالي<br>التخالي في التخالي في التخالي<br>التخالي في التخالي في التخالي في التخالي<br>التخالي في التخالي في التخالي في التخالي<br>التخالي في التخالي في التي في ال                                                                                                    | ا ی ک<br>ا<br>آ<br>آ<br>بر کار<br>نویم<br>بلهای شخصی<br>دیریت سایت<br>دیریت سایت                                                                                                    |

| Admin User 🍺 🌲                                                        |                                                                                             |                                                                                               |                                                                                                    |                                                                               | KUTELMS فارسی (fa) 🔻                                                                                                    |
|-----------------------------------------------------------------------|---------------------------------------------------------------------------------------------|-----------------------------------------------------------------------------------------------|----------------------------------------------------------------------------------------------------|-------------------------------------------------------------------------------|----------------------------------------------------------------------------------------------------|
|                                                                       | ×                                                                                           |                                                                                               |                                                                                                    | باب ف <mark>ا</mark> يل                                                       | انتخ                                                                                                    |
|                                                                       |                                                                                             |                                                                                               |                                                                                                    | انک محتوا                                                                     | در<br>جهٔ اصلی سانت 👘 یا                                                                                                    |
|                                                                       |                                                                                             |                                                                                               |                                                                                                    | نایلهای کارگزار                                                               | ت<br>تم                                                                                                    |
| r                                                                     |                                                                                             | mb                                                                                            | فایل پیوست<br>pz.0956-2course-6157 Choose File                                                                                                    | نایلهای اخیر                                                                  | های شخصی                                                                                                    |
|                                                                       |                                                                                             |                                                                                               | نىسىسى<br>دخىرە با نام                                                                                                    | رسال یک فایل<br>دریافت فایل از آدرس                                           | ے محتوا                                                                                                    |
| فسمت رها کنید.                                                        |                                                                                             |                                                                                               |                                                                                                    | ېتى                                                                           | اينترز<br>ريت سايت                                                                                                    |
|                                                                       |                                                                                             |                                                                                               | مؤلف                                                                                                    | نایل های خصوصی<br>یکی انباره                                                  | • m<br>• (9)                                                                                                    |
|                                                                       |                                                                                             |                                                                                               | Admin User                                                                                                    | 5                                                                             |                                                                                                    |
|                                                                       |                                                                                             | רי                                                                                            | انتخاب اجازەنامە 😯                                                                                                    |                                                                               |                                                                                                    |
|                                                                       | ~                                                                                           |                                                                                               | Licence not specified                                                                                                    |                                                                               |                                                                                                    |
| زيابى                                                                 |                                                                                             |                                                                                               |                                                                                                    |                                                                               |                                                                                                    |
| ريابى                                                                 |                                                                                             | ن این فایل روی سایت.                                                                          | قرار داد                                                                                                    |                                                                               |                                                                                                    |
| C A Inst kut as ir/bas                                                | kun/castarafila.nhn?contavtid                                                               | ن این فایل روی سایت                                                                           | قرار داد                                                                                                    |                                                                               | 6 A                                                                                                    |
| ریابی<br>C است.kut.ac.ir/bac<br>وز ۴ ورود به سیستم (۲                 | kup/restorefile.php?contextid<br>ریت آموز m سامانه مدیریت آر                                | ن این فایل روی سایت<br>1=1<br>1 گفتینو - گفتگوها 🔾 سامانه مدیر                                | قرار داد<br>سامانه آموزش الکترو ۲۱                                                                                                    |                                                                               | ka<br>National State<br>National State<br>Na |
| ریابی<br>C اسs.kut.ac.ir/bac<br>وز ۱۳ ورود به سیستم<br>Admin User     | kup/restorefile.php?contextid<br>ریت آموز n سامانه مدیریت آ                                 | ن این فایل روی سایت<br>=1<br>1 گفتینو - گفتگوها 🥥 سامانه مدیر                                 | قرار داد<br>سامانه آموزش الکترو ۲۱                                                                                                    |                                                                               | ا المعادي المحالي المحالي محالي محالي محالي محالي محالي محالي محالي محالي المحالي المحالي محالي مح<br>محالي محالي محالي محالي محالي محالي محالي محالي محالي محالي محالي محالي محالي محالي محالي محالي محالي محالي محالي محالي محالي محالي محالي محالي محالي محالي محالي محالي محالي محالي محالي محالي محالي محالي محالي محالي محالي محالي محالي محالي محالي محالي محالي محالي محالي محالي محالي محالي محالي محالي<br>محالي محالي محالي محالي محالي محالي محالي محالي محالي محالي محالي محالي محالي محالي محالي محالي محالي محالي محالي<br>محالي محالي محالي محالي محالي محالي محالي محالي محالي محالي محالي محالي محالي محالي محالي محالي محالي محالي محالي<br>محالي                                                                                                    |
| ریابی<br>C اسs.kut.ac.ir/bac<br>وز ۱۳ ورود به سیستم<br>Admin User     | kup/restorefile.php?contextid<br>ریت آموز n سامانه مدیریت آ                                 | ن این فایل روی سایت<br>1=1<br>1 گفتینو - گفتگوها ♀ سامانه مدیر                                | قرار داد<br>سامانه آموزش الکترو ۲۱<br>ت / درسها / بازیابی درس                                                                                             | میز کار / مدیریت سای                                                          | ال ال ال ال ال ال ال ال ال ال ال ال ال ا                                                                                                    |
| ریابی<br>C اms.kut.ac.ir/bac<br>وز ۱۳ ورود به سیستم<br>Admin User ک   | kup/restorefile.php?contextid<br>ریت آموز n سامانه مدیریت آ                                 | ن این فایل روی سایت<br>=1<br>1 گفتینو - گفتگوها 🥥 سامانه مدیر                                 | قرار داد<br>سامانه آموزش الکترو ۲۱<br>ت / درسها / بازیابی درس                                                                                             | میز کار / مدیریت سای                                                          | د الله الله الله الله الله الله الله الل                                                                                                    |
| ریابی<br>C اms.kut.ac.ir/bac<br>وز ۱۳ ورود به سیستم<br>Admin User ک   | kup/restorefile.php?contextid<br>ریت آموز n سامانه مدیریت آر                                | ن این فایل روی سایت<br>=1<br>1 گفتینو - گفتگوها 🥥 سامانه مدیر                                 | قرار داد<br>سامانه آموزش الکترو ۲<br>ت / درسها / بازیابی درس<br>فایل پیشتیبان                                                                             | میز کار / مدیریت سایا<br>وارد کردن یک                                         | د المی المی المی المی المی المی المی المی                                                                                                    |
| ریابی<br>C ا Ims.kut.ac.ir/bac<br>وز ۱۳ ورود به سیستم<br>Admin User ک | kup/restorefile.php?contextid<br>ریت آموز fn سامانه مدیریت آ<br>سامانه مدیریت (mbz.0956-202 | ين اين قايل روى سايت<br>ا=1<br>1 گفتينو - گفتگوها ۞ سامانه مدير<br>11115-1                    | قرار داد<br>سامانه آموزش الکترو ۲<br>ت / درس ها / بازیابی درس<br>ناتخاب یک فایل پیشیتیبان<br>ماواد-دourse-6157                                            | میز کار / مدیریت سای<br>وارد کردن یک<br><sup>فایلها</sup>                     | د اللہ اللہ اللہ اللہ اللہ اللہ اللہ الل                                                                                                    |
| ریابی<br>C ای Ims.kut.ac.ir/bac<br>وز ش ورود به سیستم<br>Admin User   | kup/restorefile.php?contextid<br>ریت آموز 👘 سامانه مدیریت آ<br>سامانه مدیریت (mbz.0956-202  | ين اين قايل روى سايت<br>t=1<br>1 گفتينو - گفتگوها ۞ سامانه مدير<br>11115-1_تست_poshtiban-mod  | قرار داد<br>سامانه آموزش الکترو ۲<br>ت / درسها / بازیابی درس<br>ن انتخاب یک فایل<br>odle2-course-6157                                                     | میز کار / مدیریت سای<br>وارد کردن یک<br><sub>فایلها</sub>                     | د اللہ اللہ اللہ اللہ اللہ اللہ اللہ الل                                                                                                    |
| ریایی<br>C است.kut.ac.ir/bac<br>وز ش ورود به سیستم<br>Admin User      | kup/restorefile.php?contextid<br>ریت آموز 🧌 سامانه مدیریت آ<br>mbz.0956-202                 | ىن اين قايل روى سايت<br>ا=1<br>1 گفتينو - گفتگوها ۞ سامانه مدير<br>11115-1_تست_poshtiban-mod  | قرار داد<br>سامانه آموزش الکترو ۲<br>ت / درس ها / بازیابی درس<br>ن فایل پشتیبان<br>سامانه دان<br>مایل پشتیبان<br>مامانه داده                              | میز کار / مدیریت سای<br>وارد کردن یک<br><sub>فایلها</sub>                     | ه ای ای ای ای ای ای ای ای ای ای ای ای ای                                                                                                    |
| ریایی<br>C است.kut.ac.ir/bac<br>وز ش ورود به سیستم<br>Admin User      | kup/restorefile.php?contextid<br>ریت آموز n سامانه مدیریت آ<br>mbz.0956-202                 | ن این فایل روی سایت<br>ا=1<br>۵ گفتینو - گفتگوها ۞ سامانه مدیر<br>۱۱۱۱۱۶-1_تست_poshtiban-moc  | قرار داد<br>سامانه آموزش الکترو ۲۰<br>۲۰ (مرسها / بازیابی درس<br>۱۰ فایل پشتیبان<br>مالا2-course-6157                                                     | میز کار / مدیریت سای<br>وارد کردن یک<br><sub>فایلها</sub>                     | م ایک<br>ایک<br>ایک<br>ایک محتوا<br>دیریت سایت<br>ایک محتوا                                                                                                    |
| ریایی<br>C است.kut.ac.ir/bac<br>وز ش ورود به سیستم<br>Admin User      | kup/restorefile.php?contextid<br>ریت آموز n سامانه مدیریت آ<br>mbz.0956-202                 | ن این فایل روی سایت<br>ا=1<br>۱ گفتینو - گفتگوها ○ سامانه مدیر<br>۱۱۱۱۱۲۶-۱_تست_poshtiban-moc | قرار داد<br>سامانه آموزش الکترو ۲۰<br>۲۰ (مرسها / بازیابی درس<br>مایل پشتیبان<br>مازیابی که فایل<br>odle2-course-6157                                     | میز کار / مدیریت سای<br>وارد کردن یک<br><sub>فایلها</sub>                     | م ایک<br>ایک<br>یز کار<br>سفحه اصلی سایت<br>ایل های شخصی<br>دیریت سایت                                                                                                    |
| ریابی<br>C است.<br>وز ش ورود به سیستم<br>Admin User                   | kup/restorefile.php?contextid<br>ریت آموز أمر الله مديريت آ<br>mbz.0956-202                 | ن این فایل روی سایت<br>d=1<br>۱ گفتینو - گفتگوها ○ سامانه مدیر<br>111115-1_تست_poshtiban-mod  | قرار داد<br>سامانه آموزش الکترو ۲<br>۲ - درسها / بازیابی درس<br>ب فایل پشتیبان<br>Odle2-course-6157<br>با ۹ - مشخص شدهاند الزامی است.<br>ی پشتیبان دریس 9 | میز کار / مدیریت سایا<br>وارد کردن یک<br><sup>هایلها</sup><br>ناحیهٔ فایل ها: | ا ی ی<br>یز کار<br>سفحهٔ اصلی سایت<br>ایل های شخصی<br>دیریت سایت                                                                                                    |

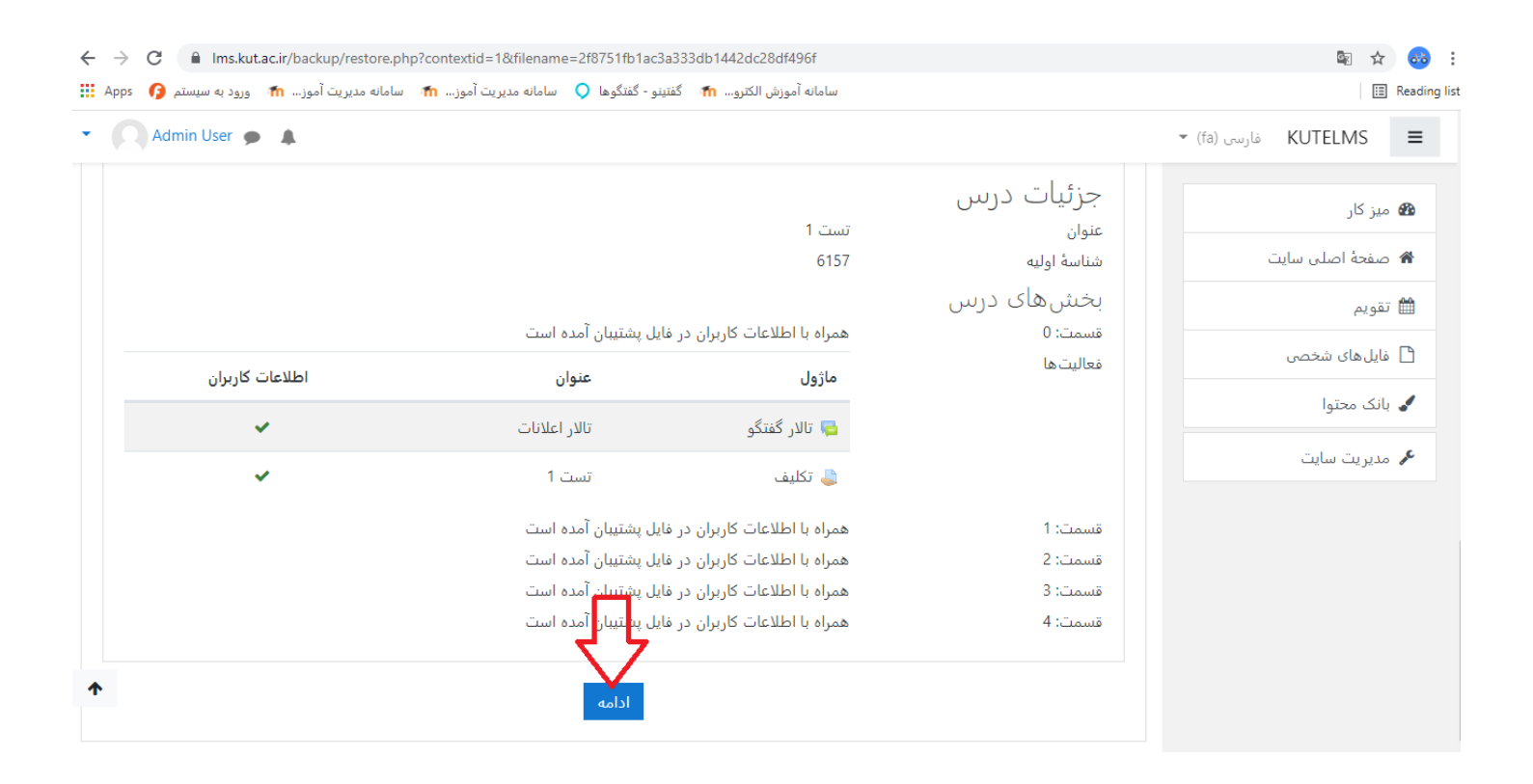

حال تیک مربوط به نیم سال که در آن بوده اید را بزنید.

| $\leftarrow$ | > C 🔒 Ims.kut.ac.ir/l | backup/restore.php     |                                        |                             |          |                                                |                  | 🔤 🏠          | 66         |
|--------------|-----------------------|------------------------|----------------------------------------|-----------------------------|----------|------------------------------------------------|------------------|--------------|------------|
| A            | . 🏫 ورود به سیستم ps  | 🎢 🛛 سامانه مدیریت آموز | گفتينو - گفتگوها ♀ سامانه مديريت آموز. | آموزش الكترو 🀔              | سامانه   |                                                |                  |              | Reading li |
| •            | Admin User 🎐 🌲        |                        |                                        |                             |          |                                                | KU1 فارسی (fa) ▼ | TELMS        | ≡          |
|              |                       |                        | 7. تكميل                               | بازبینی 🕶 6. اجرا 🖛         | لرح 🖛 5. | 1. تا <b>یید 🖛 2. مقصد 🖛</b> 3. تنظیمات 🖛 4. ط |                  |              |            |
|              |                       |                        |                                        |                             |          |                                                |                  | میز کار      |            |
|              |                       |                        |                                        | جديد                        | درس      | بازیابی به عنوان یک د                          | ں سایت           | صفحة اصلر    | *          |
|              |                       |                        |                                        |                             |          | بازیابی به عنوان یک درس جدید<br>انتخاب طبقه    |                  | تقويم        | <b>^</b>   |
|              |                       | توصيف                  |                                        | نام                         |          | المرب طبقه                                     | 1902             | فايا رهاي شع | ß          |
|              |                       |                        |                                        | Miscellaneous               | 0        |                                                |                  |              |            |
|              |                       |                        |                                        | نيمسال 991                  | ۲        |                                                |                  | بانک محتوا   | •          |
|              |                       |                        |                                        | نيمسال دوم 99               | 0        |                                                | يت               | مدیریت سای   | al c       |
|              |                       |                        |                                        |                             | -        |                                                |                  |              |            |
|              |                       |                        | تحصيلى 1399-1400                       | ترم تابستان سال             | 0        |                                                |                  |              |            |
|              |                       |                        |                                        | دانشک <mark>ده</mark> انرژی | 0        |                                                |                  |              |            |
|              |                       |                        |                                        | گروه برق                    | 0        |                                                |                  |              |            |
|              |                       |                        | لىسى                                   | گروه فیزیک مهنا             | 0        |                                                |                  |              |            |
|              |                       |                        | اطلاعات                                | دانشكده فناورى              | 0        |                                                |                  |              |            |
|              |                       |                        |                                        |                             |          |                                                |                  |              |            |

| Admin User 🇭 🌲                                                                                                    |                                                                                                    | خارسی (fa) فارسی (KUTELMS                                                                                                    |
|----------------------------------------------------------------------------------------------------|----------------------------------------------------------------------------------------------------|----------------------------------------------------------------------------------------------------|
|                                                                                                    | 🔾 نيمسال دوم 99                                                                                                    | یز کار                                                                                                    |
|                                                                                                    | ترم تابستان سال تحصيلی 1309-1400                                                                                                    | بغرة إصلي سانت                                                                                                    |
|                                                                                                    | 🔾 دانشکده انرژی                                                                                                    |                                                                                                    |
|                                                                                                    | 🔿 گروه برق                                                                                                    | ريم الماي شخص .                                                                                                    |
|                                                                                                    | 🔿 گروه فیزیک مهندسی                                                                                                    |                                                                                                    |
|                                                                                                    | 🔿 دانشکده فناوری اطلاعات                                                                                                    |                                                                                                    |
|                                                                                                    | 🔿 گروه فناوری اطلاعات                                                                                                    | دیریت سایت                                                                                                    |
|                                                                                                    | 🗘 🗌 گروه مهندسی کامپیوتر                                                                                                    |                                                                                                    |
|                                                                                                    | اعداد آنایج بسیار است. جستجوی جزئیتری انجام دهید.                                                                                                    |                                                                                                    |
|                                                                                                    | coluito.                                                                                                    |                                                                                                    |
|                                                                                                    | بسبو                                                                                                    |                                                                                                    |
|                                                                                                    | ادامه                                                                                                    |                                                                                                    |
|                                                                                                    | ادامه                                                                                                    |                                                                                                    |
| C Ims.kut.ac.ir/backup/re                                                                                                    | ادامه<br>store.php                                                                                                    | 四<br>日<br>日<br>日<br>日<br>日<br>日<br>日<br>日<br>日<br>日<br>日<br>日<br>日<br>日<br>日<br>日<br>日<br>日                                                                                                    |
| C السین الم الم الم الم الم الم الم الم الم الم                                                                                                    | ادامه<br>store.php<br>سامانه آموزش الکترو 🏠 گفتینو - گفتگوها 🔍 سامانه مدیریت آموز                                                                                                    |                                                                                                    |
| C است.kut.ac.ir/backup/re<br>(هورد به سیستم m دیریت آموز ۲۵ ورود به سیستم<br>Admin User ک                                                                                                    | ادامه<br>store.php<br>سامانه آموزش الکترو 🏠 گفتینو - گفتگوها 🕥 سامانه مدیریت آموز ک                                                                                                    | د کو کی کھی کھی گھی گھی گھی گھی گھی گھی گھی گھی گھی گ                                                                                                    |
| C او Ims.kut.ac.ir/backup/re<br>دیریت آموز m ورود به سیستم<br>Admin User ک                                                                                                    | ادامه<br>store.php<br>سامانه آموزش الکترو 🏠 گفتینو - گفتگوها 🍳 سامانه مدیریت آموز 👘 سامانه م<br>سامانه نظرها                                                                                                    | هو کې<br>۱۳<br>۲ (fa) فارس (KUTELMS<br>یز کار                                                                                                    |
| C اس است.<br>(ورود به سیستم ورود به سیستم ورود به سیستم Admin User ا                                                                                                    | ادامه<br>store.php<br>سامانه آموزش الکترو 🏠 گفتینو - گفتگوها 🍳 سامانه مدیریت آموز 👘 سامانه م<br>سامانه آموزش الکترو 2<br>سامل نظرها<br>سامل مدالها                                                                                                    | د المحافظ المحافظ ا                                                                                                    |
| C ا اms.kut.ac.ir/backup/re<br>رورد به سیستم آسوری به سیستم<br>Admin User ا                                                                                                    | ادامه<br>store.php<br>سامانه آموزش الکترو ش گفتینو - گفتگوها 🍳 سامانه مدیریت آموز ش سامانه م<br>ی شامل نظرها<br>ک شامل مدالها<br>ک شامل رویدادهای تقویم                                                                                                    | ا ی کار (fa) یا یا یا یا یا یا یا یا یا یا یا یا یا                                                                                                    |
| C ا Ims.kut.ac.ir/backup/re<br>ورود به سیستم m ورود به سیستم<br>Admin User ه                                                                                                    | ادامه<br>store.php<br>سامانه آموزش الکترو ۲ گقتینو - گفتگوها ♥ سامانه مدیریت آموز ۲ سامانه م<br>ی شامل نظرها<br>۲ شامل مدالها<br>۲ شامل رویدادهای تقویم<br>۲ شامل جزئیات مربوط به پیشروی کاربران                                                                                                    | ال المالي شخص المالي المالي شخص المالي المالي شخص المالي المالي شخص المالي المالي شخص المالي المالي شخص المالي المالي شخص المالي المالي شخص المالي المالي شخص المالي المالي شخص المالي المالي شخص المالي المالي شخص المالي المالي شخص المالي المالي شخص المالي المالي شخص المالي المالي شخص المالي المالي المالي ا<br>مالي مالي مالي المالي المالي المالي المالي مالي |
| C اس اms.kut.ac.ir/backup/re<br>ورود به سیستم (m سیستم)<br>Admin User ا                                                                                                    | ادامه                                                                                                    | ی کی ایسی (fa) ب<br>یز کار<br>یویم<br>ایل های شخصی                                                                                                    |
| <ul> <li>۲۰۰۵ السینی السینی ال<br/>السینی السینی السینی السینی السینی السینی السینی السینی السینی السینی السینی السینی السینی السینی السینی السینی السینی السینی السینی السینی السینی السینی السینی السینی السینی السینی السینی السین<br/>السینی السینی السینی السینی السینی السینی السینی السینی السینی السینی السینی السینی السینی السینی السینی السینی السینی السینی السینی السینی السینی السینی السینی السینی السینی السینی السینی السینی السینی السینی السینی السینی السینی السینی السینی السینی السینی السینی السینی السینی السینی السینی السین<br/>السینی السینی السینی السینی السینی السینی السینی السینی السینی السینی السینی السینی السینی السینی السینی السینی السینی السینی السینی السینی السینی السینی السینی السینی السینی السینی السینی السینی السینی السینی السینی السینی السینی ال</li></ul>                                                                                                    | ادامه                                                                                                    | م ای ا<br>ا<br>ا<br>ا<br>ا<br>ا<br>ا<br>ا<br>ا<br>ا<br>ا<br>ا<br>ا<br>ا<br>ا<br>ا<br>ا<br>ا                                                                                                    |
| C اسs.kut.ac.ir/backup/re<br>بریت آموز ش ورود به سیستم<br>Admin User ب                                                                                                    | ادامه<br>عند<br>عند<br>المانه آموزش الكترو م گفتینو - گفتگوها ( سامانه مدیریت آموز م سامانه م<br>ا شامل انظرها<br>ا شامل مدال ها<br>ا شامل رویدادهای تقویم<br>ا شامل رویدادهای تقویم<br>ا شامل رویدادهای تقویم<br>ا شامل رویدادهای تقویم<br>ا شامل رویدادهای تقویم<br>ا شامل رویدادهای تقویم<br>ا شامل رویدادهای تقویم<br>ا شامل رویدادهای تقویم<br>ا شامل رویدادهای تویم                                                                                                    | می ا<br>ا<br>ا<br>ا<br>ا<br>ا<br>ا<br>ا<br>ا<br>ا<br>ا<br>ا<br>ا<br>ا<br>ا<br>ا<br>ا<br>ا<br>ا                                                                                                    |
| C اسs.kut.ac.ir/backup/re<br>بریت آموز ۳ ورود به سیستم<br>Admin User ا                                                                                                    | ادامه<br>عند المعادة أموزش الكترو المعادي كمتكوما ↓ سامانه مديريت أموز الله سامانه م<br>عند شامل نظرها<br>عند شامل مدالرها<br>عند شامل رويدادهای تقويم<br>عند شامل ورادادهای تقويم<br>عند شامل ورادادهای تقويم<br>عند شامل ورادادهای توبم<br>عند شامل ورادادهای توبم<br>عند شامل ورادادهای توبم<br>عند شامل ورادادهای توبم<br>عند شامل ورادادهای توبم<br>عند شامل ورادادهای توبم<br>عند شامل ورادادهای توبم<br>عند شامل ورادادهای توبم<br>عند شامل ورادادهای توبم<br>عند شامل ورادادهای توبم<br>عند شامل قروه ها و ابرگروه ها<br>عند شامل شایستیه | ای ا<br>ا<br>ا<br>ا<br>ا<br>ا<br>ا<br>ا<br>ا<br>ا<br>ا<br>ا<br>ا<br>ا<br>ا<br>ا<br>ا<br>ا<br>ا                                                                                                    |
| C است.kut.ac.ir/backup/re<br>هديريت آموز ش ورود به سيستم<br>Admin User ب                                                                                                    | ادامه<br>عند<br>المانه أمورش الكترو المع گفتيفو گفتگوها ( سامانه مديريت آموز اله سامانه م<br>اله شامل نظرها<br>اله شامل نظرها<br>اله شامل مدالها<br>اله شامل مرايات مربوط به پيشروی کاربران<br>اله شامل مرايات مربوط به پيشروی کاربران<br>اله شامل قوادهای تقويم<br>اله شامل گروهها و ابرگروهها<br>اله شامل شايستگي                                                                                                    | ا الله الله الله الله الله الله الله ال                                                                                                    |
| C است.<br>دیریت آموز شیری است.<br>Admin User است.<br>است.<br>است | ادامه                                                                                                    | ی کی<br>ا<br>ا<br>ا<br>ا<br>ا<br>ا<br>ا<br>ا<br>ا<br>ا<br>ا<br>ا<br>ا                                                                                                    |

| ← → C 🔒 Ims.kut.ac.ir/back  | up/restore.php                             |                                  | 🛚 🖈 👴 :                                |
|-----------------------------|--------------------------------------------|----------------------------------|----------------------------------------|
| آموز 🏠 ورود به سیستم 👩 Apps | تگوها 깆 سامانه مدیریت آموز 🏦 سامانه مدیریت | سامانه آموزش الكترو 🏠 گفتينو - گ | 🗄 Reading lis                          |
| • Admin User 🗩 🌲            |                                            |                                  | <ul> <li>(fa) فارسی KUTELMS</li> </ul> |
|                             | ☑ اطلاعات کاربران                          | 🗹 بخش 1                          | ک میز کار<br>۲۰ صفحهٔ اصلی سایت        |
|                             | ⊻ اطلاعات کاربران                          | 🗹 بخش 2                          | تقویم ا فایلهای شخصی                   |
|                             | 🗹 اطلاعات کاربران                          | ۷ بخش 3                          | الله بانک محتوا<br>الله مدیریت سایت    |
|                             | کاربران 🗹                                  | ⊻ بخش 4                          |                                        |
| <b>^</b>                    | حلة بعد                                    | مرحله قبل انصراف م               |                                        |

| > C 🔒 Ims.kut.ac.ir/backup    | o/restore.php                |                                                    |   |       | 🔤 🕁 🧒                                                  |
|-------------------------------|------------------------------|----------------------------------------------------|---|-------|--------------------------------------------------------|
| ت آموز 🏫 ورود به سیستم 👩 Apps | .يريت آموز 👘 🛛 سامانه مديريا | سامانه أموزش الكترو 👘 گفتينو - گفتگوها 깆 سامانه مد |   |       | 🔢 Reading lis                                          |
| Admin User 🎐 🌲                |                              |                                                    |   |       | 👻 (fa) فارسی (fa) عارسی (fa)                           |
|                               | *                            | اطلاعات<br>کاربران                                 | ~ | بخش 2 | ک میز کار<br>مفحهٔ اصلی سایت 🛱<br>تقدید                |
|                               | *                            | اطلاعات<br>کاربران                                 | ~ | بخش 3 | سے سویم<br>ا فایل های شخصی<br>ایک محتوا<br>مدیریت سایت |
|                               | *                            | اطلاعات<br>کا بران                                 | ~ | بخش 4 |                                                        |
| ۴                             |                              | مرحله قبل انصراف انجام بازیابی                     |   |       |                                                        |

| ← → C                                                                                                    | 🖻 🕁 🧒 :                                   |
|----------------------------------------------------------------------------------------------------|-------------------------------------------|
| سامانه آموزش الکترو 🏠 گفتینو - گفتگوها ♀ سامانه مدیریت آموز 🏠 سامانه مدیریت آموز 🦍 سامانه مدیریت آموز                                               | 📰 Reading lis                             |
| Admin User                                                                                                    | 🔹 (fa) فارسی KUTELMS                      |
| سامانه مدیریت آموزش الکترونیکی دانشگاه صنعتی کرمانشاه<br>میزکار / مدیریت سایت / درسها / بازیابی درس                                                 | ک میز کار<br>ک صفحهٔ اصلی سایت<br>ش تقویم |
| 1. تایید <del>→</del> 2. مقصد <del>→</del> 3. تنظیمات <del>→</del> 4. طرح <del>→</del> 5. بازبینی <del>→</del> 6. اجرا <del>→</del> <b>7. تکمیل</b> | 🗋 فایل های شخصی<br>✔ بانک محتوا           |
| درس با موفقیت بازیابی شد. با کلیک بر روی دکمهٔ ادامه در پایین درسی که بازیابی کردهاید را مشاهده خواهید کرد. × ×                                     | 🖋 مدیریت سایت                             |
|                                                                                                    |                                           |

| ← → C 🔒 Ims.kut.ac.ir/course/view.php?id=8661&sesskey=3POYRikUUF                                        | 🖻 🖈 🧒 :                                                             |
|----------------------------------------------------------------------------------------------------|---------------------------------------------------------------------|
| سامانه آموزش الکترو 🏠 گفتینو - گفتگوها ♀ سامانه مدیریت آموز 👘 سامانه مدیریت آموز 🏠 ورود به سیستم 🖓 Apps | 🗄 Reading lis                                                       |
| <ul> <li>Admin User</li> </ul>                                                                          | 🔹 (fa) فارسی (fa) قارسی (fa                                         |
| تىبىت مىكروفن<br>مىز كار / درسھا / نيمسال 991 / تست 1                                                   | ▲<br>۲ تست 1 اک ایک ایک ایک ایک ایک ایک ایک ایک ایک                 |
| 📮 تالار اعلانات                                                                                         | <ul> <li>شایستگیها</li> <li>نمرهها</li> </ul>                       |
| تست ۱                                                                                                   | <ul> <li>ם عمومی</li> <li>ם موضوع 1</li> </ul>                      |
| موضوع 1                                                                                                 | <ul> <li>2 موضوع 2</li> <li>2 موضوع 2</li> <li>1 موضوع 3</li> </ul> |
| موضوع 2                                                                                                 | ۲ موضوع 4<br>ه میز کار                                              |
| موضوع 3                                                                                                 | ♦ صفحة اصلي سانت                                                    |

\*\*\*\*\* موفق و پيروز باشيد \*\*\*\*